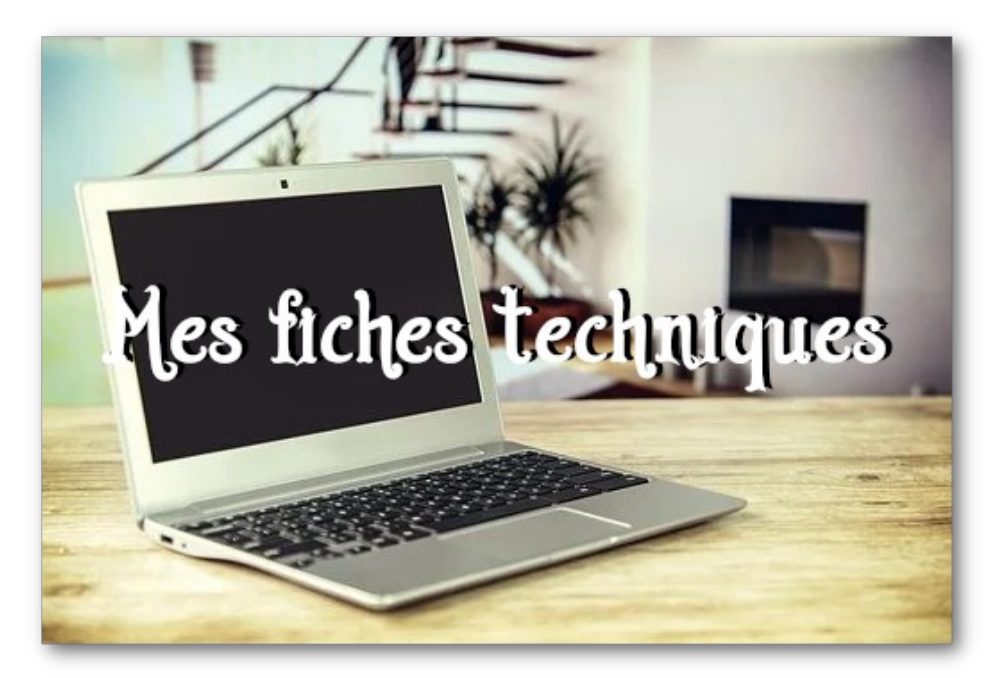

## Généalogie – fiche technique 1 Commencer avec Geneanet

**« Geneanet** (GeneaNet selon la graphie originale) est un site Internet de généalogie proposant une base de données alimentée par les participants et à destination du public. Le fonctionnement du site est collaboratif et les données mises en ligne par ses membres sont consultables gratuitement par toute personne intéressée. Un abonnement annuel facultatif permet de disposer de fonctions de recherche plus élaborées et de consulter des sources supplémentaires » (wikipedia)

Avec GENEANET, vous allez pouvoir créer votre arbre généalogique, écrire et partager votre histoire familiale, selon votre choix.

Rechercher mes ancêtres Votre généalogie a-t-elle délà été Nom(s) de famille faite ? Prénom(s) Conjoint 😰 Nom Prénom(s) 😳 plus de critères 🕨 Commencez votre arbre généalogique Geneanet, c'est : - le 1er site français de généalogie - 6,5 milliards d'individus référencés
 - 3,5 millions de membres Père Nom Nom de naissano - 1 250 000 arbres généalogiques Vous Prénom(s) Prénom(s) OFemme OHomme D'où vient votre nom ? Les noms de famille sont innombrables et très variés Nom de naissance Mère Certains sont aujourd'hui très répandus, d'autres ont Prénom(s) totalement disparu. Geneanet recense plusieurs dizaines de Prénom(s) Nom milliers de patronymes en tout genre. Découvrez ici leur origine géographique et leur étymologie ! Prénom(s) Prénom(s) Votre nom J'ai déjà un logiciel / site de généalogie (fichier GEDCOM)

Sur google, vous tapez l'adresse : <u>https://www.geneanet.org</u>

GENEANET vous permet d'ouvrir autant de compte que vous le souhaitez (donc autant d'arbres!)... mais gratuitement ; si vous devenez « premium » il vous faudra choisir LE compte sur lequel sera inscrit votre abonnement.

| Geneanet "Réinventons la généalogie" |            |         |            |            |     | <u>Connexion</u> | Inscription |
|--------------------------------------|------------|---------|------------|------------|-----|------------------|-------------|
| Ma généalogie                        | Rechercher | Projets | Ressources | Communauté | ADN |                  | ? Aide      |
|                                      |            |         |            |            |     |                  |             |

L'inscription ou la connexion se font par un bouton situé en haut et à droite dans le menu figurant sur toutes les pages du site (rouge pour l'inscription). Il est également possible de se connecter via FaceBook.

| ez votre compte et élargissez votre horizon généalogique !                                           |          |      |      |                                                                                                    |      |
|----------------------------------------------------------------------------------------------------|----------|------|------|----------------------------------------------------------------------------------------------------|------|
| Monsieur O Madame                                                                                    |          |      |      | -                                                                                                    |      |
| Nom Nom                                                                                              | 200      | 250  | 30   | 20                                                                                                    | (98) |
| -mail                                                                                                |          |      |      | RA                                                                                                    | -9-  |
| Choisissez vos informations de connexion<br>Attention : votre identifiant sera public et définitif   |          |      |      |                                                                                                    |      |
| Identifiant                                                                                          |          | 7.5% | (20) | 1                                                                                                    | 195  |
| Mot de passe                                                                                         | Q        |      |      | - Contraction of the second second se |      |
| souhaite recevoir :                                                                                  | (Carlos) |      |      |                                                                                                    |      |
| les newsletters de Geneanet                                                                          | eest.    | 00   | 126  |                                                                                                    |      |
| les offres des partenaires de Geneanet                                                               | 01       |      |      |                                                                                                    |      |
| En créant mon compte, j'accepte l'intégralité des Conditions<br>Générales d'Utilisation de Geneanet. |          |      |      |                                                                                                    | Pra  |
| Créer mon compte                                                                                     |          |      |      |                                                                                                    |      |

**Vous devez créer votre identifiant** :ll s'agit en fait d'un pseudonyme, celui qui vous identifiera ensuite sur Geneanet et avec lequel vous serez reconnu sur le site.

À vous de le choisir librement

- soit en optant pour une contraction de vos nom et prénoms réels (jeanmartin, pierredupont),
- soit en étant plus fantaisiste : veillez cependant à ce qu'il soit facile à mémoriser
- seuls les chiffres de 0 à 9 et les lettres de a à z sont possibles (pas d'accents ni de caractères de ponctuation, ni de lettres extraites d'un autre alphabet, etc.).

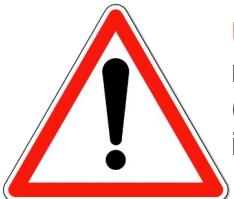

**Une fois cet identifiant choisi, il ne peut plus être modifié,** à moins de créer un nouveau compte avec l'identifiant finalement retenu, d'y transférer vos données (arbres, actes, cartes postales, etc.), puis de supprimer le compte avec l'identifiant indésirable.

**Vous devez choisir un mot de passe** : Optez pour un mot de passe aussi complexe que possible, mélangeant des lettres et des chiffres, mais facile à mémoriser. Contrairement à votre

identifiant, votre mot de passe peut être facilement changé. Il suffit de se rendre dans votre Profil personnel en cliquant sur le bouton d'identification en haut à droite du site, puis sur Profil Personnel, onglet Mot de passe pour le modifier.

Vous accédez désormais à plusieurs informations :

• le lien de déconnexion,

• le lien vers votre profil personnel (pour modifier vos coordonnées, votre mot de passe, régler vos comptes liés (par exemple Facebook), ou encore configurer vos autorisations de téléchargement de vos documents par les autres utilisateurs,

• le lien vers votre profil généalogique : les informations que vous souhaitez partager, par exemple quel logiciel de généalogie vous utilisez, vos noms de famille préférés, vos cousinages Geneastar et votre testament

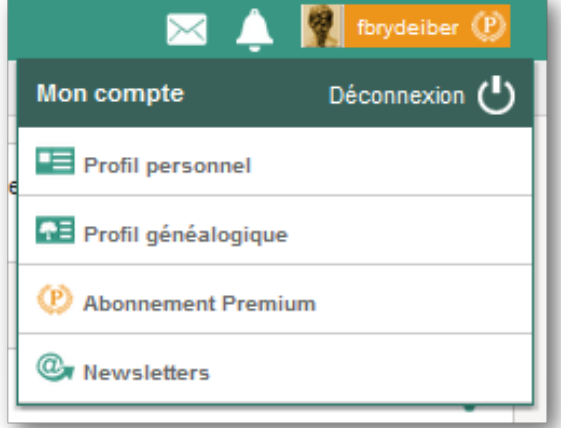

généalogique (que faire de vos recherches en cas de décès),

• un lien vers votre abonnement Premium (le cas échéant, pour connaître l'état de votre abonnement, la date de renouvellement),

• enfin, un lien vers vos abonnements aux newsletters envoyées régulièrement sur votre boite mail par Geneanet.

Geneanet est un portail gratuit, mais que ceux qui souhaitent souscrire un abonnement Premium, bénéficient d'avantages particuliers.

| Individ                            | u                                                |                      |                     | (?) Astuces                 |
|------------------------------------|--------------------------------------------------|----------------------|---------------------|-----------------------------|
| Nom(s) de famille                  |                                                  | Prénom(s)            | <b>≡</b> ▼          |                             |
| Profession =•                      |                                                  | 0                    |                     |                             |
| Conjoi                             | nt 😢                                             |                      |                     |                             |
| Nom 📃 🗐                            |                                                  | Prénom(s)            |                     |                             |
| Zone g                             | éographique                                      |                      |                     | <ul> <li>Astuces</li> </ul> |
| ieu                                | Commune                                          | ≡*                   | Département ou Pays |                             |
| Périod<br>Entre<br>Parent          | e (?)<br>Année Année<br>s individu principal (?) | Astuces              |                     | AREAN                       |
| Nom du père 📃 🔽                    |                                                  | Prénom(s) du père    |                     |                             |
| Nom de la mère $\equiv \mathbf{v}$ |                                                  | Prénom(s) de la mère |                     |                             |
| Jnique                             | ment les résultats contenant :                   |                      |                     |                             |
| Indiffe                            | érent                                            | ~                    |                     |                             |

## Avec l'abonnement payant, vous ajoutez

• les noms du conjoint et des parents,

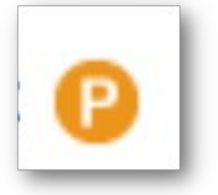

- les variantes orthographiques des noms et prénoms avec des caractères joker,
- l'option lieux voisins permet une recherche élargie jusqu'à 200 km autour d'une commune
- les filtres avancés règlent encore plus finement votre requête en éliminant les données non-sourcées, celles dont l'ascendance/descendance est déjà connue.

Vous pouvez également gérer « vos préférences » (en haut à droite) :

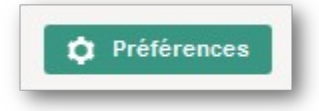

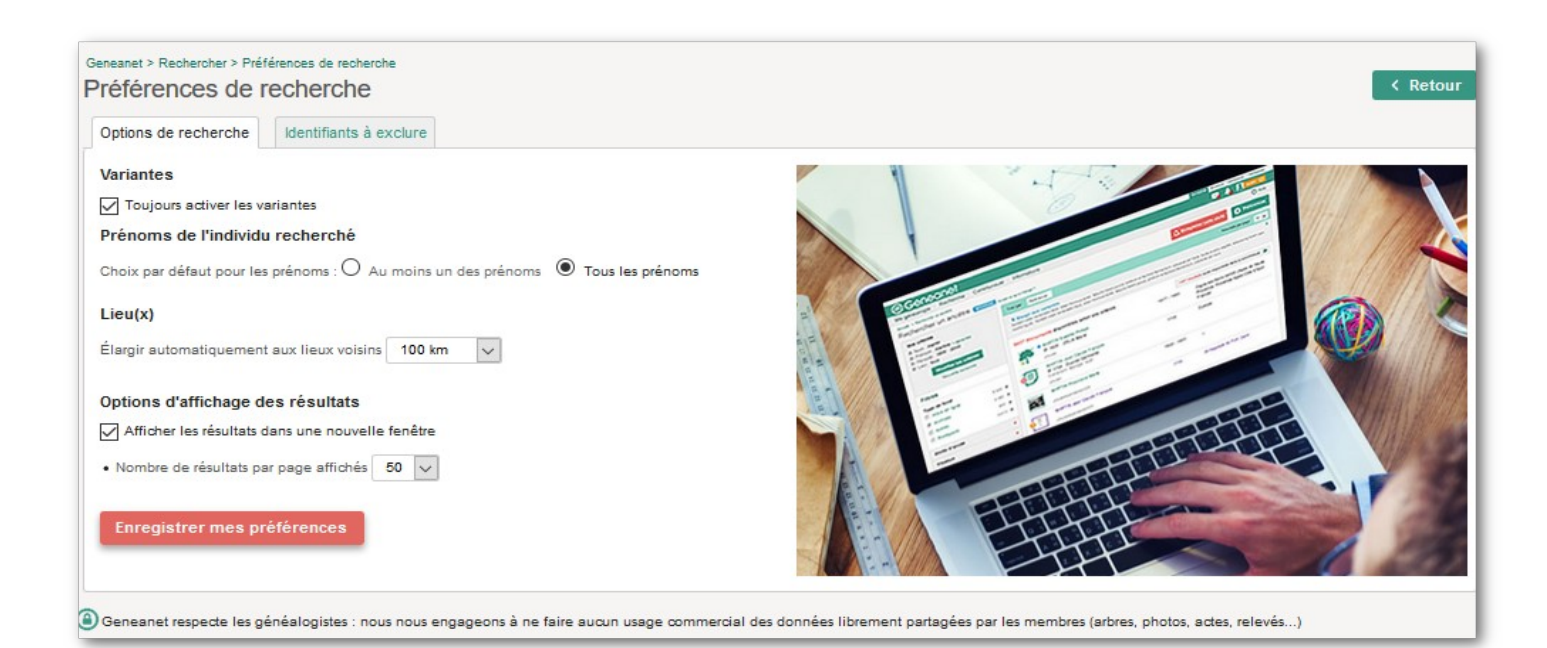

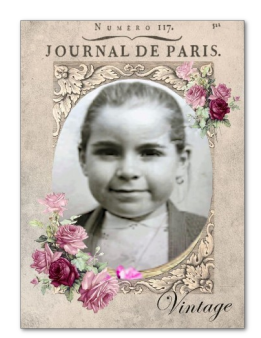